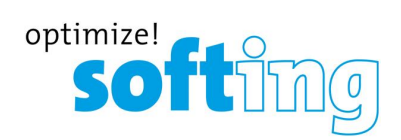

Industrial

Installation Manual

TH LINK Industrial Ethernet TH LINK PROFINET TH LINK EtherNet/IP TH LINK Modbus TCP

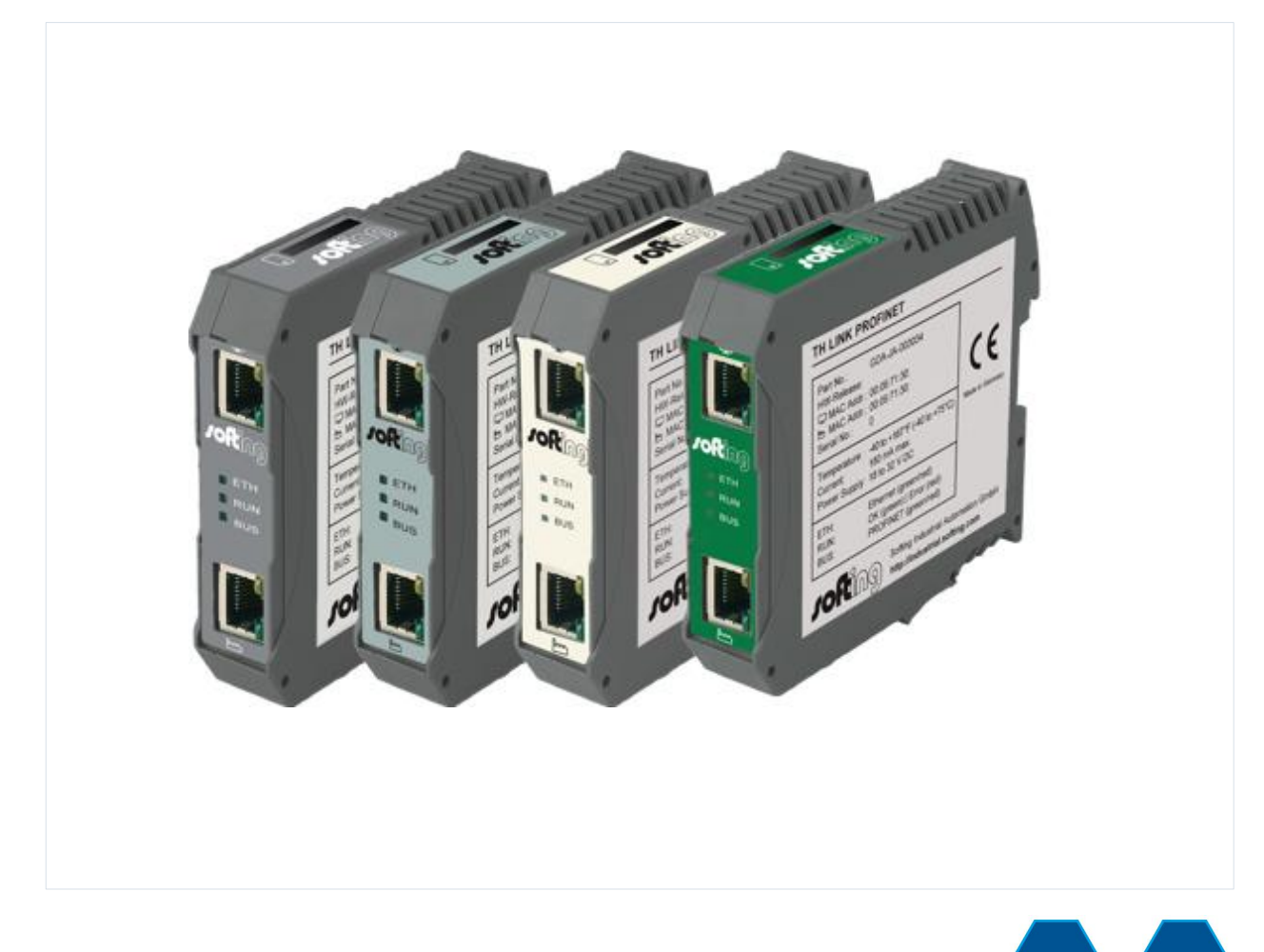

Version: EN-062017-4.10

© Copyright 2014 - 2017 Softing Industrial Automation GmbH

#### **Disclaimer of liability**

The information contained in these instructions corresponds to the technical status at the time of printing of it and is passed on with the best of our knowledge. The information in these instructions is in no event a basis for warranty claims or contractual agreements concerning the described products, and may especially not be deemed as warranty concerning the quality and durability pursuant to Sec. 443 German Civil Code. We reserve the right to make any alterations or improvements to these instructions without prior notice. The actual design of products may deviate from the information contained in the instructions if technical alterations and product improvements so require.

It may not, in part or in its entirety, be reproduced, copied, or transferred into electronic media.

#### **Softing Industrial Automation GmbH**

Richard-Reitzner-Allee 6 85540 Haar / Germany http://industrial.softing.com

 + 49 89 4 56 56-0
 + 49 89 4 56 56-488
 info.automation@softing.com support.automation@softing.com

The latest version of this manual is available in the Softing download area at: http://industrial.softing.com/en/downloads.html

# **Table of Contents**

| Chapter | 1   | Introduction                              | 5  |
|---------|-----|-------------------------------------------|----|
|         | 1.1 | About TH LINK                             | 5  |
|         | 1.2 | Before you connect TH LINK                | 5  |
| Chapter | 2   | TH LINK design                            | 6  |
|         | 2.1 | Start-up guideline                        | 6  |
|         | 2.2 | Connections and display elements          | 6  |
|         | 2.3 | Mount device                              | 8  |
|         | 2.4 | Connect to network                        | 9  |
|         | 2.5 | Connecting power supply and relay contact | 9  |
| Chapter | 3   | Configuring the device in the network     | 10 |
|         | 3.1 | Configuration requirements                | 10 |
|         | 3.2 | Network presettings                       | 10 |
|         | 3.3 | Web access and login                      | 11 |
|         | 3.4 | Network overview                          | 11 |
|         | 3.5 | Setting new IP and network address        | 12 |
|         | 3.6 | Check the connection to the device        | 13 |
|         | 3.7 | Firmware update                           | 13 |
| Chapter | 4   | Troubleshooting                           | 14 |
| Chapter | 5   | Technical Data                            | 15 |

# 1 Introduction

### 1.1 About TH LINK

- TH LINK provides a secure access to the fieldbus network and forms the basis for the Softing product TH SCOPE.
- Intended use: The TH LINK is designed to be used as a secure access point to Industrial Ethernet networks. Any other use is deemed non-intended use.

# 1.2 Before you connect TH LINK

Strictly observe the following safety instructions before connecting the TH LINK:

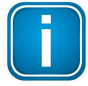

#### Note

Small objects or liquids must not enter the case of the TH LINK (e.g. through the ventilation slots). This may damage the device. Never cover the ventilation slots on the device.

| L | J |
|---|---|

#### Note

Never open the case of the TH LINK or carry out any mechanical modifications on the device. This may lead to damages on the device as well as to loss of warranty.

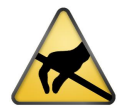

#### EMC note

The TH LINK contains electronic components sensitive to electrostatic discharges. Damages due to electrostatic discharge can lead to premature failure of components or intermittent faults at a later stage. Before installing the TH LINK, divert the electrostatic discharge away from your body and the tools used.

- The TH LINK may only be installed or uninstalled by qualified, trained electrical engineering
  personnel. When installing the TH LINK, observe the regulations for handling electric components in
  accordance with VDE 0100. In addition, you must also observe the valid safety and accident
  prevention regulations (UVV) when operating the device within the jurisdiction of the Federal
  Republic of Germany.
- High temperature differences between the storage site and installation site can result in condensation within the case, which may cause the TH LINK to become damaged. In case of high temperature differences, wait at least three hours before operating the device.

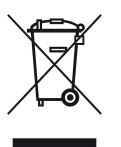

### WEEE

Electrical and electronic equipment must be disposed of separately from normal waste at the end of its operational lifetime.

Please dispose of this product according to the respective national regulations or contractual agreements. If there are any further questions concerning the disposal of this product, please contact Softing Industrial Automation.

# 2 TH LINK design

# 2.1 Start-up guideline

The following steps are required for start-up:

- 1. Mounting
- 2. Plug-in SD card (recommended).
- 3. Connect to network (see <u>Connect to network</u>).
- 4. Connect to the power supply (see <u>Connecting the power supply</u>).
- 5. Configure network (see <u>Configure the device in the network</u>).

# 2.2 Connections and display elements

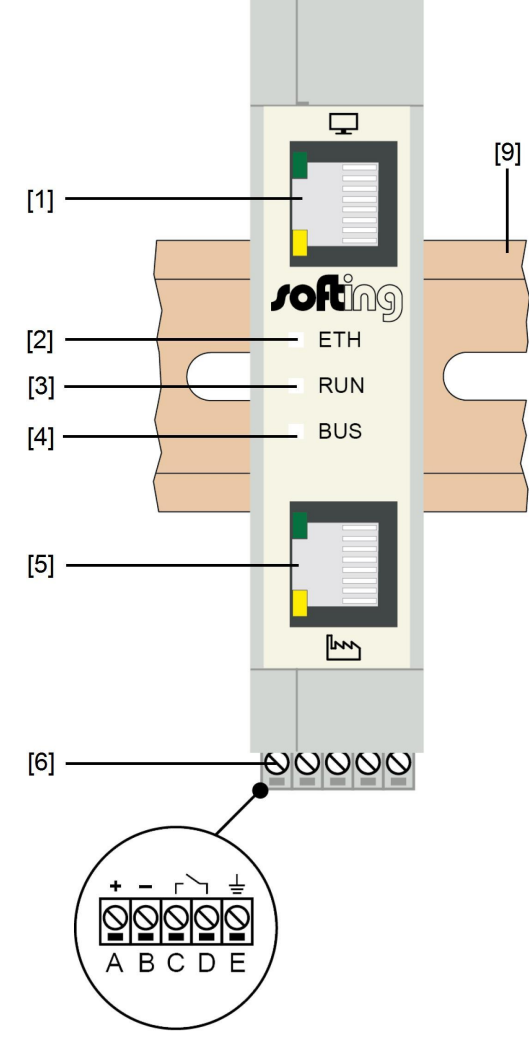

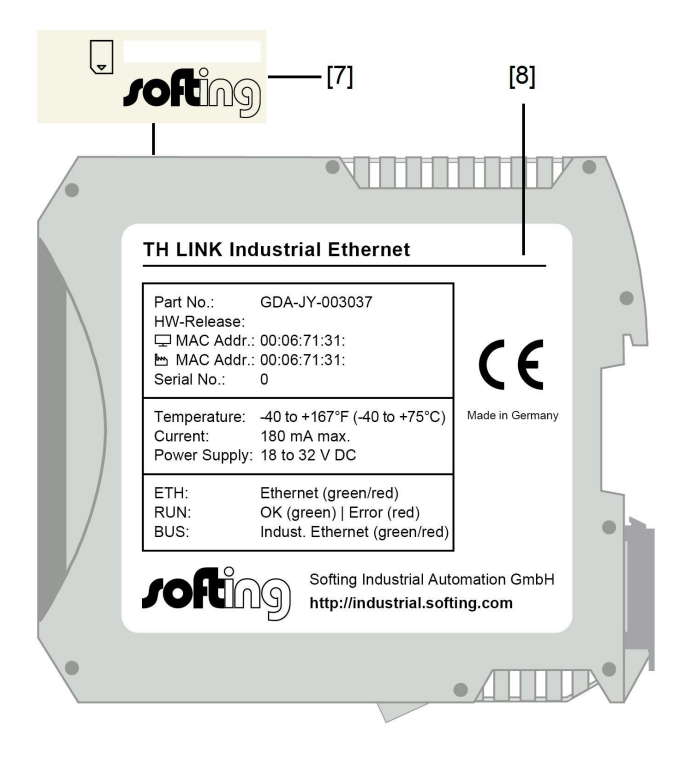

Figure 1: TH LINK (front and lateral view)

#### [1] Ethernet interface for office network

- $\circ$  ~ lights yellow: Ethernet data communication
- o lights green: physical connection available

#### [2] LED ETH

- lights red: boot procedure
- o lights green: firmware update in progress
- $\circ$   $\;$  is off: boot procedure is completed

#### [3] LED RUN

- o lights red: internal error
- o lights green: power supply is applied
- $\circ$  is off: device is not powered

#### [4] LED BUS

- o lights red: relay contact active (error occurred in the bus)
- o lights green: TH SCOPE measurement is running
- o is off: TH SCOPE measurement is stopped

#### [5] Ethernet interface for automation network

- o lights yellow: Ethernet data communication
- o lights green: physical connection available

#### [6] Terminal strip for +24 V DC power supply

- o A: 24 V (+)
- B: 0 V (-)
- C: Relay contact input
- o D: Relay contact output
- o E: Protective earth

#### [7] SD card slot

- You can save data on the SD card to have the data available even after voltage recovery.
- Insert the SD card before installing the device or putting it into operation. Thus you make sure the card is recognized during boot procedure.
- Now go to TH LINK → Settings → TH SCOPE and set the parameter Data restore after voltage recovery to Yes.
- Following the initial device commissioning the SD card is formatted automatically. From this time on you can save data independently from power interruptions.

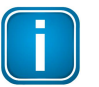

#### Note

If the SD card is not recognized during boot procedure, restart the TH LINK.

#### [8] Type label

# 2.3 Mount device

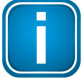

Note

Make sure you have a minimum of 5 cm below and above the TH LINK in order to ensure heat dissipation.

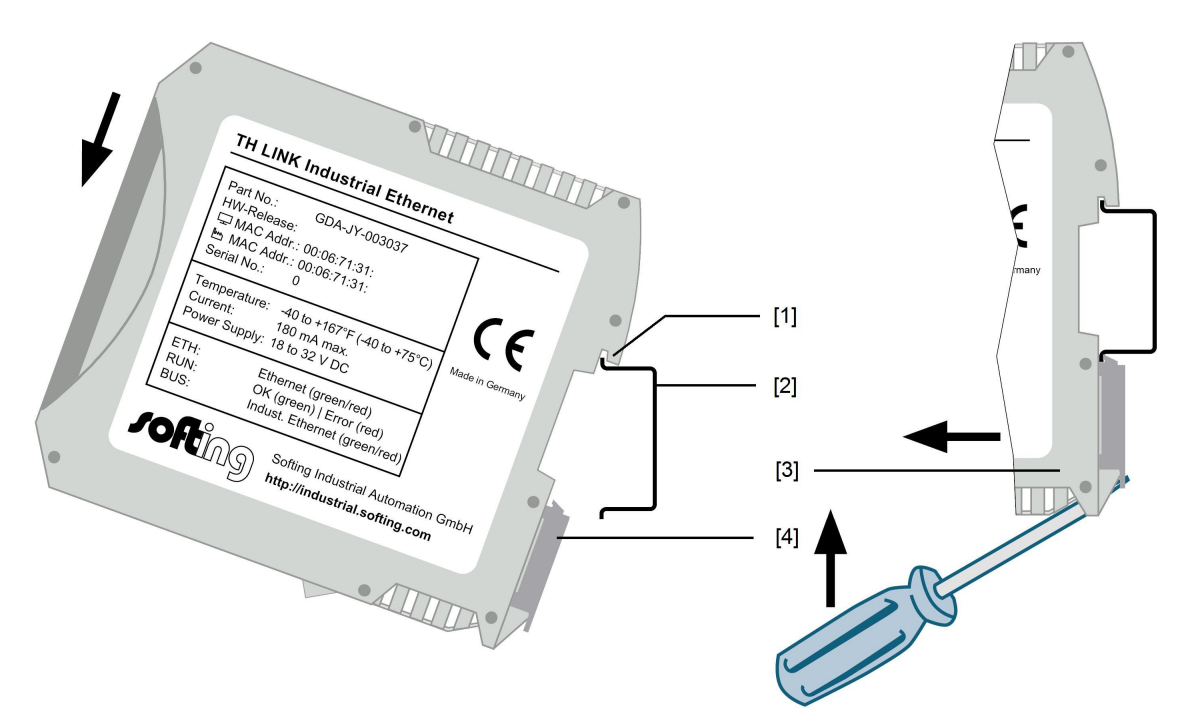

Figure 2: Mount and unmount the TH LINK

- [1] Device with notch on DIN rail
- [2] DIN rail
- [3] Device on DIN rail
- [4] Stop lever
- 1. Place the device with its notch on the DIN rail.
- 2. Move the device downwards until the stop lever locks into place on the DIN rail.

#### **Unmount TH LINK:**

- 1. Remove the connected supply and signal lines (Ethernet, power supply).
- 2. Place the screwdriver into the stop lever on the device (see figure above).
- 3. Press the screwdriver in the direction of the device and simultaneously swing the device off the DIN rail.

# 2.4 Connect to network

- 1. TH LINK can either be accessed using the upper port (desktop icon) of the TH LINK or accessing the network directly, which then has to be connected to the lower port (factory icon) of the TH LINK.
- 2. The bottom port (factory icon) should be connected to the automation network.

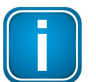

#### Note

There must be no firewall between the TH LINK and the Industrial Ethernet devices.

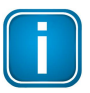

#### Note

The green LED on the Ethernet socket lights as soon as the TH LINK is energized and a network is available.

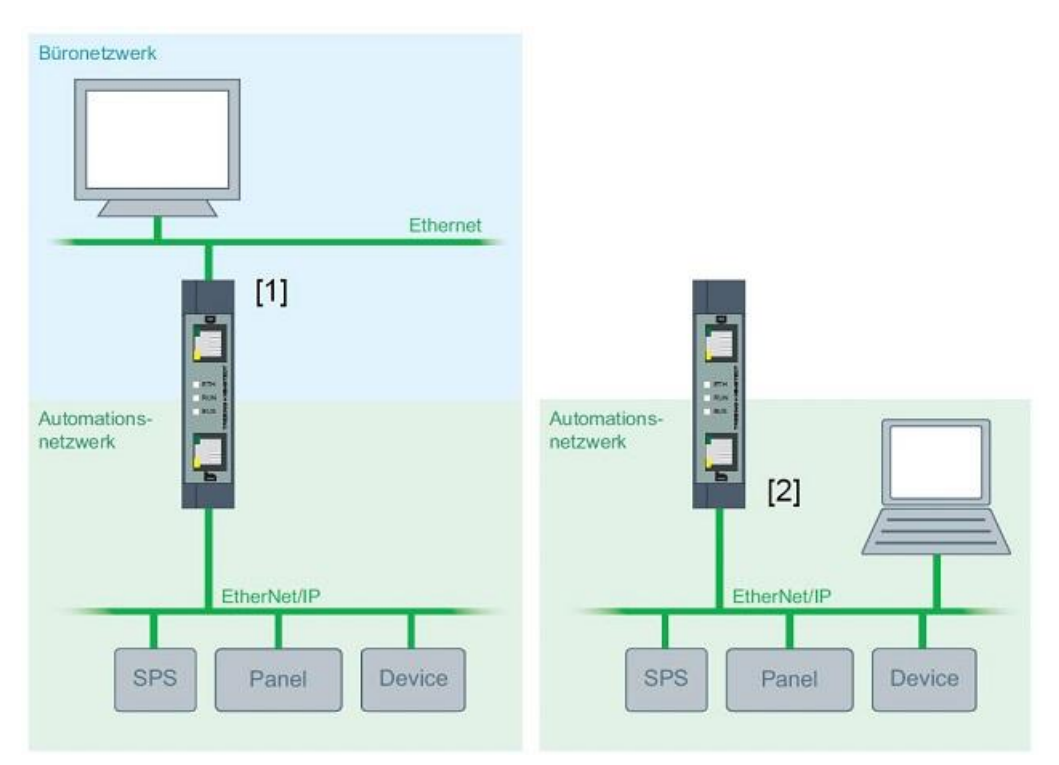

Figure 3: Connection options

# 2.5 Connecting power supply and relay contact

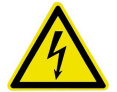

#### Electrical voltage

Only qualified electricians are allowed to work on the electrical equipment.

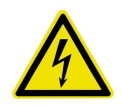

#### Danger due to incorrect earthing

Incorrect device earthing may cause injury to personnel or damage the device. Ensure correct and proper earthing of the device.

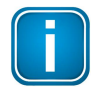

#### Note

Reverse polarity in the power supply can damage the device. Make sure the power supply is connected with correct polarity.

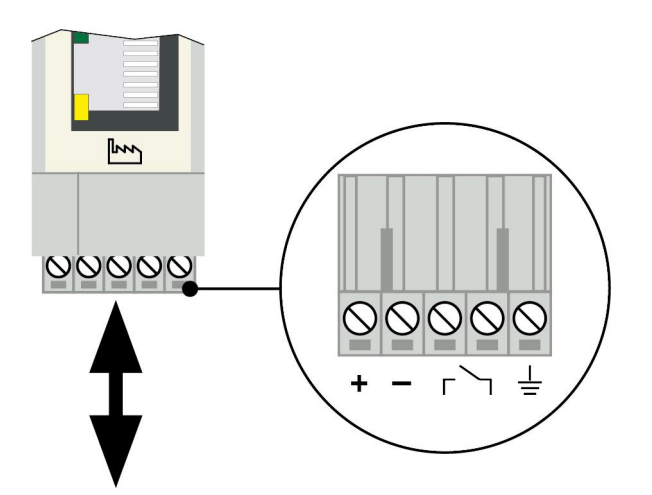

Figure 4: Terminal strip for power supply of the device

- 1. Connect the cable of a 24 V power supply and the earth conductor (earth terminal) to the terminal strip on the device. The terminal strip can be plugged and lifted out for installation using a screwdriver.
- 2. Connect the cable of the circuit that should be closed by the relay contact to the terminal strip on the device.
- 3. Switch on the power supply. The LED RUN is green and the LED ETH flashes red until the device's boot procedure is completed. Afterwards the LED RUN and BUS light green.

# **3** Configuring the device in the network

# 3.1 Configuration requirements

• The following ports have to be enabled in the firewall:

| Protocol/purpose                      | Port                 |
|---------------------------------------|----------------------|
| НТТР                                  | 80 TCP               |
| Firmware update                       | 1100 TCP             |
| TH LINK communication with each other | 1123, 1124, 2364 UDP |
| TH LINK communication with TH SCOPE   |                      |
| via Multicast                         |                      |
| via Unicast                           | 2364 UDP             |
|                                       | 1151, 2365, UDP      |

# 3.2 Network presettings

- The device is preset to network operation with a DHCP server. No network configuration settings are required in this operating mode.
- In case of manual allocation of IP addresses the device can be reached via the following IP addresses (Factory setting):

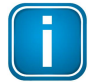

#### Note

TH LINK can be accessed from office network via IP 169.254.0.1 (default). To access TH LINK from the automation network, you would choose IP 169.254.0.2 (default).

# 3.3 Web access and login

- After TH LINK has been successfully configured in the network, please go to Windows start > Program > Softing > TH LINK > TH LINK to open the TH LINK web interface.
- To log in as an administrator, go to the top right of the page and enter the password.

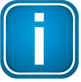

#### Note

The default password is the 9-digit serial number of the TH LINK. We recommend changing the password after initially setting up the device.

| 1 Softing                       |       |
|---------------------------------|-------|
| 📙 License Manager               |       |
| 📙 OPC UA Client                 |       |
| 📕 TH LINK                       |       |
| 📆 TH LINK Installationshandbuch | Login |
| 📆 TH LINK Release Note          |       |
| 💿 TH LINK                       |       |
| 📙 TH Maintenance Tool           |       |
| 👢 TH SCOPE                      |       |

Figure 5: Access and log in to the TH LINK web interface

#### 3.4 Network overview

When opening the TH LINK web interface, a network overview will be provided, giving essential information on all necessary diagnostic data of the network.

| Q           | ≺ i                     | Network overview                                        |                     |              |                                        |                          |          |     |
|-------------|-------------------------|---------------------------------------------------------|---------------------|--------------|----------------------------------------|--------------------------|----------|-----|
| i Product   | information             | Network overview for TH LINK ( THLINK-020057   11.13.0. | 219   11.13.0.121 ) |              |                                        |                          |          |     |
| 1           |                         | Updated on 19 Oct 2016 at 05.02.21 AM.                  |                     |              |                                        |                          |          |     |
| Station     | THLINK-020057           |                                                         |                     | 🦱            |                                        |                          |          |     |
| Protocol    | Modbus                  |                                                         |                     | Live status: | Updated on 19 Oct 2016 at 05:02:21 AM. |                          |          |     |
| Office IP   | 11.13.0.219             | $\mathcal{N}$ Network infrastructure                    |                     | ? *          | I Network availability                 |                          |          | ? * |
| Automation  | IP 11:13:0:121          | Number of IO devices                                    | 0                   |              | Last hour                              | 100%*                    |          |     |
| Serial numb | er 020057               | Number of controllers                                   | 0                   |              | Last day                               | 100%*                    |          |     |
| FW version  | 4.0.0.0                 | Number of network devices                               | 3                   |              | Last week                              | 100%*                    | <b>a</b> |     |
| -           |                         |                                                         |                     |              |                                        | *) incomplete runtime in | terval   |     |
| measureme   | nt staned               | Errors & Failures                                       |                     | ? ^          | A Diagnostic messages                  |                          |          | ? - |
| Time        | 19 Oct 2016 05:01:05 AM | Sum of failures (controller)                            | 0                   |              | Sum of diagnostics                     | 0                        |          |     |
|             |                         | Sum of failures (device)                                | 0                   |              | Device with last diagnostic state      |                          |          |     |
|             |                         | Sum of failures (network device)                        | 0                   |              |                                        |                          |          |     |
|             |                         | Total sum of failures                                   | ō                   |              |                                        |                          |          |     |
|             |                         | Device with most failures/lost packets                  | -                   |              |                                        |                          |          |     |
|             |                         | Sum of lost packets                                     | 0                   |              |                                        |                          |          |     |
| 1           |                         |                                                         |                     |              |                                        |                          |          |     |

Figure 6: TH LINK network overview tab

# 3.5 Setting new IP and network address

For configuration of IP-address of the TH LINK, please perform the following steps:

- 1. Inside the web interface, click on **Settings** and then on **TH LINK**.
- 2. In menu **Network configuration** switch the configuration method for office networks and/or automation networks from **DHCP** to **Manual**.
- 3. Enter the new IP address.

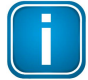

#### Note

Note down the IP address. You can only access the device's configuration page by using this IP address.

- 4. Enter the new addresses for **Subnet mask** and **Default gateway**.
- 5. Enter the IP address of the **DNS server**.
- 6. Click on the floppy disk sign to save the settings. The device then performs a restart.

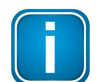

#### Note

The default password can be changed on the TH LINK 's settings page. One the web interface, click **Settings > TH LINK** and change the password under "**User administration**". Click "Change password" to finalize.

| L |  |
|---|--|

#### Note

The device is preset to network operation with a DHCP server and in this case it is automatically assigned an IP address. No network configuration settings are required in this operating mode. The routine for the DHCP identification only runs during device start-up. Briefly switch off the power supply for a new DHCP identification.

| C TH SCOPE TH LINK                                | update 📈 Black list |                 |     |
|---------------------------------------------------|---------------------|-----------------|-----|
| Settings TH LINK ( THLINK-151700099   172.17.1.54 | 4   192.168.0.102 ) |                 |     |
| Changes saved.                                    |                     |                 |     |
| 🚆 User administration                             |                     |                 | ? ^ |
| Old password                                      | type here           |                 |     |
| New password                                      | type here           |                 |     |
| Repeat password                                   | type here           |                 |     |
| Change password                                   |                     | Change password |     |
| ∎ ✓ TH LINK description                           |                     |                 | ? - |
| Wetwork configuration                             |                     |                 | ? • |
| Hostname *                                        | THLINK-151700099    |                 |     |
| Configuration method for office network*          | OHCP                | Manually        |     |
| Configuration method for automation network*      | DHCP                | Manually        |     |
| IP address for automation network *               | 192.168.0.102       |                 |     |
| Subnet mask for automation network *              | 255.255.0.0         |                 |     |
| Use DNS server *                                  | Manually            | Automatically   |     |
| Use time server *                                 | ◯ Yes               | No              |     |
| Set computer system time                          |                     | Synchronize     |     |

Figure 7: Settings page of TH LINK web interface

# 3.6 Check the connection to the device

You can check the device's connection in the network. Start a web browser on your PC/notebook.

- For DHCP: Enter the hostname http://THLINK-serial number (e.g.: http://THLINK-143500067) and press Enter.
- For manual IP configuration: Depending on the network in which your PC/notebook is installed, enter the specified IP address of the office or automation network (basic setting: 169.254.0.1 or 169.254.0.2) and press Enter.

Now the website of the TH LINK should be displayed in the web browser.

#### 3.7 Firmware update

Firmware updates for the TH LINK are available free of charge from our website. Proceed as follows:

- 1. Click Settings and then Firmware Update.
- 2. Check if the requirements for a firmware update are met. Stop the current measurement.
- 3. Download the latest firmware version from (<u>http://industrial.softing.com/en/downloads.html</u>) and save it to a local directory.
- 4. Click [...] and then select the firmware file.
- 5. Click Start.

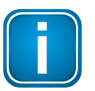

#### Note

Do not turn off the power during the entire firmware update process! After the firmware update the TH LINK restarts automatically.

| C TH SCOPE                          | TH LINK         | Firmware update         | Elack list              |     |
|-------------------------------------|-----------------|-------------------------|-------------------------|-----|
| irmware update                      | TH LINK ( THLIN | K-PN020387   172.17.2.5 | 8   172.20.10.108 )     |     |
|                                     |                 |                         |                         |     |
| 1 Firmware                          | update          |                         |                         | ? • |
| Current firmware                    | version         | 4                       | .0.0.0                  |     |
| Firmware undate                     | requirement     | P                       | lease stop measurement. |     |
| i innware update                    |                 |                         |                         |     |
| Firmware file                       |                 | 17                      | Get from website        |     |
| Firmware file<br>Firmware selection | on              |                         | Get from website        |     |

Figure 8: Firmware update

# 4 Troubleshooting

#### TH LINK is not found in the Ethernet network

- Check the power supply (LED RUN must light green).
- Check for correct connection (RJ-45, see <u>Connecting to Ethernet</u>).
- The device is preset to network operation with a DHCP server (IP address for the device is assigned by the DHCP server. If your network server does not support DHCP, you need to set the IP address for the TH LINK manually (see Connection in a network with manual IP address assignment).
- When a crossover cable is used between PC/notebook and TH LINK, both devices must be in the same subnet.

#### LED RUN lights red – internal error

Internal error or defect: Please contact the Technical Support (<u>support.automation@softing.com</u>).

#### **Reset password**

In case you forgot the password to log in to the TH LINK, you can either

- have the password reset with the help of the Softing Support team. The device must be remotely
  accessible by a Softing staff.
- send in the device to reset the password. The procedure is described on Softing's website (<u>http://industrial.softing.com/en/services/support/netzdiagnose.html</u>).

# 5 Technical Data

| Electrical data                              |      |            |  |  |
|----------------------------------------------|------|------------|--|--|
| Nominal supply voltage (limit values)        | V DC | 24 (18 32) |  |  |
| typical current consumption                  | mA   | 150        |  |  |
| continuous current consumption               | mA   | 180        |  |  |
| maximum current<br>consumption relay contact | mA   | 100        |  |  |
| Protection class                             | IP   | 20         |  |  |

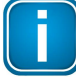

#### Note

The maximum current consumption on turn on is limited to 8 A in the TH LINK

| Operating conditions          |    |                        |  |  |
|-------------------------------|----|------------------------|--|--|
| Ambient temperature range (*) | °C | -40+75                 |  |  |
| Relative humidity             | %  | 5 95 (no condensation) |  |  |

(\*) Depending on the SD card used the ambient temperature range might deviate from the values indicated here. Verify the ambient temperature range specified by the SD card manufacturer. You can find a list of recommended SD cards in Release Notes on your installation CD or in the Softing download area (http://industrial.softing.com/en/downloads.html).

| Housing dimensions   |    |                   |  |  |
|----------------------|----|-------------------|--|--|
| Dimensions W × H × D | mm | 22,5 × 99 × 114,5 |  |  |
| Weight (approx.)     | g  | 120               |  |  |

| Other               |      |                             |  |  |
|---------------------|------|-----------------------------|--|--|
| Ethernet connection | Туре | RJ-45 (10Base-T/100Base-TX) |  |  |
| Certificates        |      | CE, UL                      |  |  |

# **Softing Industrial Automation GmbH**

Richard-Reitzner-Allee 6 85540 Haar / Germany http://industrial.softing.com Tel: + 49 89 45 656-0
 Fax: + 49 89 45 656-488
 info.automation@softing.com